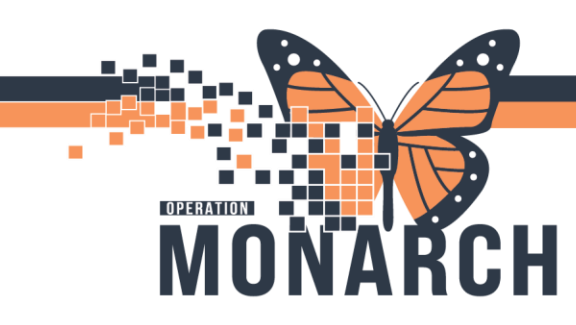

a.

## NON-STRESS TEST (NST) HOSPITAL INFORMATION SYSTEM (HIS)

## **OB** Family Physicians and Midwives

1. From the grey organizer toolbar, select Message Center

| 0 | PowerChart Organizer for NHS Test03, Physician - Women's Health |         |        |          |          |        |                   |         |                    |               |                       |
|---|-----------------------------------------------------------------|---------|--------|----------|----------|--------|-------------------|---------|--------------------|---------------|-----------------------|
|   | Task                                                            | Edit    | View   | Patient  | Chart    | Links  | Notifications     | Inbox   | Help               |               |                       |
| - | Tracki                                                          | ng Boai | rd 🚮 H | lome 🖃 N | /lessage | Center | erioperative Trac | :king 📗 | Prescriber Handoff | Katotext Copy | 🌇 Referral Management |

2. Nurse routes OB Non-Stress Test note to Message Center for review.

| Message Center                                                                                                    |              |             |                |               |             |                |               |         |                      |          |               |
|----------------------------------------------------------------------------------------------------|--------------|-------------|----------------|---------------|-------------|----------------|---------------|---------|----------------------|----------|---------------|
| Inbox Summary 7                                                                                                    | Review X     |             |                |               |             |                |               |         |                      |          |               |
| nbox Prosies Pools 💁 Communicate - 📸 Open Wessage Journal 🔊 Review All 🖉 Forward Only   🖕 Select Patient   🏧 Select All |              |             |                |               |             |                |               |         |                      |          |               |
| Display: Last 30 Days                                                                                                   | Patient Name | From        | Notification C | Subject       | Author      | Description    | Create Da /   | Status  | Туре                 | Due Date | Assigned      |
|                                                                                                    | SYSTEMTEST,  | NHS Test03, |                | OB Non-Stress | NHS Test03, | Obstetrics Pro | 2024-Oct-11 0 | Pending | FORWARDED REVIEW DOC |          | NHS Test03, P |
| <ul> <li>Inbox Items (3)</li> </ul>                                                                                     |              |             |                |               |             |                |               |         |                      |          |               |
| <ul> <li>Results (1/1)</li> </ul>                                                                                       |              |             |                |               |             |                |               |         |                      |          |               |
| Normal (1/1)                                                                                                    |              |             |                |               |             |                |               |         |                      |          |               |
| Results FYI                                                                                                    |              |             |                |               |             |                |               |         |                      |          |               |
| Documents (2/2)                                                                                                    |              |             |                |               |             |                |               |         |                      |          |               |
| Sign (1/1)                                                                                                    |              |             |                |               |             |                |               |         |                      |          |               |
| Review (1/1)                                                                                                    |              |             |                |               |             |                |               |         |                      |          |               |
| Messages                                                                                                    |              |             |                |               |             |                |               |         |                      |          |               |
| Orders                                                                                                    |              |             |                |               |             |                | N             |         |                      |          |               |
| Work Items (2)                                                                                                    |              |             |                |               |             |                | 13            |         |                      |          |               |
| Saved Documents                                                                                                    |              |             |                |               |             |                |               |         |                      |          |               |
| Anticipated Documents (2/2)                                                                                             |              |             |                |               |             |                |               |         |                      |          |               |
| Reminders                                                                                                    |              |             |                |               |             |                |               |         |                      |          |               |
| Paper Based Documents                                                                                                   |              |             |                |               |             |                |               |         |                      |          |               |

Hotel Dieu

1

- 3. Double click on OB Non-Stress Test note for review
- 4. Search for patient in the top right search field. (Search can be done by MRN, FIN or Patient Name; to avoid charting in the wrong encounter utilize the FIN as this will pull up the specific encounter in question)

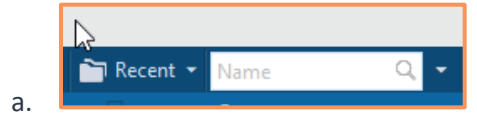

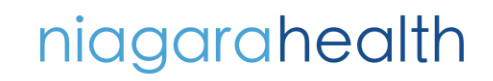

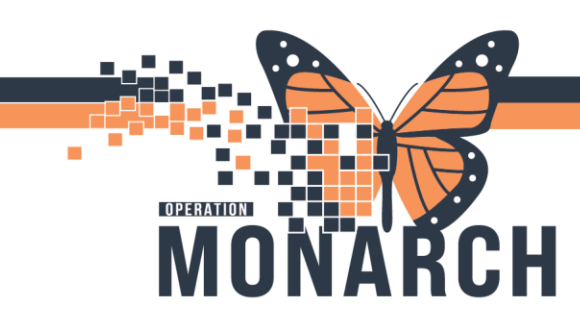

## **NON-STRESS TEST (NST)** HOSPITAL INFORMATION SYSTEM (HIS)

5. Review patient's chart and fetal heart tracing (2 ways they could do this – PDF from clinical media or launch from fetal monitoring section in powerchart)

| SYSTEMTEST, FETALINK 🗵                                                                                                    |                               |                                                                              |                                                                              |                   |                                                                                                    |     |  |
|----------------------------------------------------------------------------------------------------|-------------------------------|------------------------------------------------------------------------------|------------------------------------------------------------------------------|-------------------|----------------------------------------------------------------------------------------------------|-----|--|
| SYSTEMTEST, FETALI<br>Admin Sex:Female<br>*Code Status: <no a<="" data="" th=""><th>INK<br/>Available&gt;</th><th>MRN:11053068<br/>DOB:07/Aug/1995<br/>Isolation:<no available="" data=""></no></th><th>Allergies: No Known Allergies<br/>Age:29 years<br/>Alerts:No Alerts Documented</th><th></th><th colspan="3">Attending:Cerner Test, Physician - Women's<br/>Dose Wt:60.000 kg (24-Sep-2024)<br/>Outpatient in a Bed FIN: 22-003740 [Visit Dr</th></no> | INK<br>Available>             | MRN:11053068<br>DOB:07/Aug/1995<br>Isolation: <no available="" data=""></no> | Allergies: No Known Allergies<br>Age:29 years<br>Alerts:No Alerts Documented |                   | Attending:Cerner Test, Physician - Women's<br>Dose Wt:60.000 kg (24-Sep-2024)<br>Outpatient in a Bed FIN: 22-003740 [Visit Dr |     |  |
| Menu Ŧ                                                                                                    | < 🕞 👻 👘 Clinical Media        |                                                                              |                                                                              |                   |                                                                                                    |     |  |
| Women's Health View                                                                                                    | View Media                    |                                                                              |                                                                              |                   |                                                                                                    |     |  |
| Results Review                                                                                                    |                               | - Louis - Lucius Internal                                                    |                                                                              |                   |                                                                                                    |     |  |
| Orders + Add                                                                                                    | Add • Show • Show • St        | (port I Inactivate X Delete A Find                                           |                                                                              |                   |                                                                                                    |     |  |
| Documentation + Add                                                                                                    | Patient: SYSTEMTEST. FETALINK | Name                                                                         | Date Modified                                                                | Service Date      | Size                                                                                                    | 0 S |  |
| Interactive View and I&O                                                                                                    | MRN: 11053068                 | FetaLink PDF                                                                 | assmant Full En 09/Aug/2024 10:18                                            | 06/Aug/2024 10:37 | 20542 kb                                                                                                    |     |  |
| Outside Records                                                                                                    | FIN: 22-003740                | Aug 6,2024 1037-Aug 9,2024 0941 IOL Ass                                      | essment Partial 09/Aug/2024 09:43                                            | 06/Aug/2024 10:37 | 29408 kb                                                                                                    |     |  |
|                                                                                                    | Visit Date: 01/Aug/2024       | Aug 1,2024 1431-Aug 2,2024 1451_IOL Ass                                      | essment_Full Ep 02/Aug/2024 15:01                                            | 01/Aug/2024 14:31 | 10051 kb                                                                                                    |     |  |
|                                                                                                    |                               | Aug 1,2024 1431-Aug 2,2024 1353_IOL Ass                                      | essment_Partial 02/Aug/2024 13:56                                            | 01/Aug/2024 14:31 | 9684 kb                                                                                                    |     |  |
| Diagnoses and Problems                                                                                                    | Content Type:                 |                                                                              |                                                                              |                   |                                                                                                    |     |  |
| Allergies + Add                                                                                                    | Create Person:                |                                                                              |                                                                              |                   |                                                                                                    |     |  |
| Medication List + Add                                                                                                    | Date Modified:                |                                                                              |                                                                              |                   |                                                                                                    |     |  |
| Pregnancy Summary Report                                                                                                    | Version Number:               |                                                                              |                                                                              |                   |                                                                                                    |     |  |
| Histories                                                                                                    | Name:                         |                                                                              |                                                                              |                   |                                                                                                    |     |  |
| Financia<br>Form Province                                                                                                    | Sizelbytes):                  |                                                                              |                                                                              |                   |                                                                                                    |     |  |
|                                                                                                    |                               |                                                                              |                                                                              |                   |                                                                                                    |     |  |
|                                                                                                    |                               |                                                                              |                                                                              |                   |                                                                                                    |     |  |
| MAK Summary                                                                                                    |                               |                                                                              |                                                                              |                   |                                                                                                    |     |  |
| Patient Information                                                                                                    |                               |                                                                              |                                                                              |                   |                                                                                                    |     |  |
| Clinical Research                                                                                                    |                               |                                                                              |                                                                              |                   |                                                                                                    |     |  |
| Appointments                                                                                                    |                               |                                                                              |                                                                              |                   |                                                                                                    |     |  |
| MAR                                                                                                    |                               |                                                                              |                                                                              |                   |                                                                                                    |     |  |
| Visit Summary                                                                                                    |                               |                                                                              |                                                                              |                   |                                                                                                    |     |  |
| Patient Preferred Pharmacy                                                                                                    |                               |                                                                              |                                                                              |                   |                                                                                                    |     |  |

| SYSTEMTEST, FETALINK<br>SYSTEMTEST, FETAL<br>Admin Sex:Female<br>*Code Status: <no data<="" th=""><th>&lt;<br/>INK<br/>Available&gt;<br/>&lt; → → 合 Women's Hi</th><th colspan="2">MRN:11653068 Allergies: No Known Allergies<br/>DO&amp;07/Aug/1995 Ags:25 years<br/>Iostation: No Data Available - Alarts.No Alarts Documented<br/>acity free</th><th colspan="3">← List → @ Recent * fitter     Attending:Cemer Test, Physician - Women's Health Cemer Loc 20.00%, DMW8/3, A     Attending:Cemer Test, Physician - Women's Health Cemer Loc 20.00%, DMW8/3, A     HOI:     Outpatient in a Bed FNE 22 003/40 [Viait De 2024 Aug 61 14:31:37] Viait Reason OBS assessment     Outpatient in a Bed FNE 22 003/40 [Viait De 2024 Aug 61 14:31:37] Viait Reason OBS assessment     Optimized Statement Statement St</th></no> | <<br>INK<br>Available><br>< → → 合 Women's Hi                                                                                                    | MRN:11653068 Allergies: No Known Allergies<br>DO&07/Aug/1995 Ags:25 years<br>Iostation: No Data Available - Alarts.No Alarts Documented<br>acity free |                                                | ← List → @ Recent * fitter     Attending:Cemer Test, Physician - Women's Health Cemer Loc 20.00%, DMW8/3, A     Attending:Cemer Test, Physician - Women's Health Cemer Loc 20.00%, DMW8/3, A     HOI:     Outpatient in a Bed FNE 22 003/40 [Viait De 2024 Aug 61 14:31:37] Viait Reason OBS assessment     Outpatient in a Bed FNE 22 003/40 [Viait De 2024 Aug 61 14:31:37] Viait Reason OBS assessment     Optimized Statement Statement St |                                                                        |  |
|----------------------------------------------------------------------------------------------------|----------------------------------------------------------------------------------------------------|----------------------------------------------------------------------------------------------------|------------------------------------------------|----------------------------------------------------------------------------------------------------|------------------------------------------------------------------------|--|
| Women's Health View<br>Results Review<br>Orders + Add                                                                                                    | A D A D A D A C D A C D | Partogram X OB Quick Orders                                                                                                    | × Postpartum × Discharge                       | imes Inpatient Workflow $	imes$ Ne                                                                                                    | ewborn Workflow X + & o = o = o \$. Discharged 🗞 🔰 Q, 😑                |  |
| Documentation + Add<br>Interactive View and I&O<br>Outside Records                                                                                                    | Notes<br>Risk Factors (0)                                                                                                    | Fetal Monitoring (2)                                                                                                    | Stop Date/Time                                 | EGA at Start                                                                                                    | All Visits: Last 339 days 🧭<br>Reason for Monitoring                   |  |
| Diagnoses and Problems<br>Allergies + Add                                                                                                    | Intrapartum & Labor<br>Assessments                                                                                                    | ✓ 06 August, 2024 10:37     O1 August, 2024 14:31     1 of 3                                                                                          | 09 August, 2024 10:01<br>02 August, 2024 14:51 | 38 Weeks 6 Days<br>38 Weeks 1 Days                                                                                                    | TOL Assessment TOL Assessment Launch Clear                             |  |
| Medication List + Add<br>Pregnancy Summary Report<br>Histories                                                                                                    | Vital Signs<br>Birth Plans (0)<br>Scales and Assessments                                                                                                    | Documents (6)                                                                                                    |                                                |                                                                                                    | + All Visits Last 339 days Last 1 weeks Last 2 weeks Last 1 months V 6 |  |
| Form Browser<br>Clinical Media + Add<br>MAR Summary                                                                                                    | Fetal Monitoring (2)<br>Documents (6)                                                                                                    | Time of Service ✓ Subject <ul> <li>Tin Progress (0)</li> </ul>                                                                                        | Note Type                                      | Display: Clin<br>Author Last Update                                                                                                    | ed Last Updated By Image                                               |  |
| Patient Information<br>Clinical Research                                                                                                    | Home Medications (0)<br>Microbiology (0)                                                                                                    | Completed (6)     11 OCT 2024 08:58     OB Non-Stress                                                                                                 | Test Obstetrics Progress Note                  | NHS Test03, Women and Babies 11 OCT 202                                                                                                    | 24 09:00 NHS Test03, Women and Bables                                  |  |

Hotel Dieu

aver

2

6. Return to OB Non Stress Test note in Message Center and double click to open it

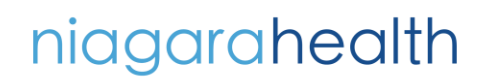

**NON-STRESS TEST (NST)** HOSPITAL INFORMATION SYSTEM (HIS)

7. To modify the note, click on **Modify**.

OPERATION

| SYSTEMTEST, FETALINK ×                                                                                                    |                                                                                                    | SYSTEMTEST, FETALINK 👻 🚞 Recent 👻 Name 🔍                                                                                                    |
|----------------------------------------------------------------------------------------------------|----------------------------------------------------------------------------------------------------|----------------------------------------------------------------------------------------------------|
| Message Center                                                                                                    |                                                                                                    | 🔀 Full screen 🛛 🖨 Print 🧳 1 hours 24 minutes as                                                                                                    |
| Inbox Summary 🛛 🖡                                                                                                    | Review × FORWARDED REVIEW DOC: SYSTEMTEST, FETALINK ×                                                                                                    |                                                                                                    |
| Inbox Proxies Pools                                                                                                    | 🕼 Forward Only 🎯 Prinit 🎓 Previous 🐥 Nest 🖓 Mark Unread 🛛 Inbox View Summary View 🛛 🖹 😹 🔛 🖓 👘                                                                                                    |                                                                                                    |
| Display: Last 30 Days v _                                                                                                    | SYSTEMTEST, FETALINK MRN-11053066 Metry Admin Sec-Fenale DoS/7/Aug/1995 Admin Sec-Fenale Stutus: No Bota Availables Age28 years Age28 year | Attending:Cerner Test, Physician - Women's HealtLoc.SC LDOP; OPWR07; A<br>Dose Wtx50.000 kg (24-58p-2024)<br>Outpatient in a Bed Filk 22:003740 (Visit Dt: 2024 Aug. 01 14:31:37) (Visit Reason: OBS assessment                                                                                                    |
| Results (1/1)     Normal (1/1)     Results (1/1)     Results (1/1)     Results (1/1)     Results (1/1)     Results (1/1)     Messages     Orders     Orders     Work Items (2)     Swed Decuments     Anticipated Documents (2/2) | Antenatal Tosting Results/Interpretation<br>IST<br>Non Stress Test Interpretation: Normal<br>Antenatal Events for Antenatal Testing Vision<br>Ordered Programs / Nor Testing, Science 41, natural get<br>Recommend Plan of Care Antenatal Testing Follow-up with MRP, 2 times per week.                                                                                                    | LHP/EGA/EDD Gestational Are (EGA) and EDD * Note: EGA calculated as of 11/10/2024 No EGA/EDD calculations have been recorded OB.Heldor Common Common Commo |
| Remindes<br>Paper Beard Documents<br>- Netflications<br>Sent Items<br>Trash<br>Netfly Receipts                                                                                                    | Signature Line           Electronically Signed on 11-Oct-2024 09:00           NetS Test03, Women and Bables - Nurse           Note Copied To: NHS Test03, Physician - Women's Health           Result type:         Obstatrics Progress Note           Result didate:         11-Oct-2024 09:00 EDT           Performed by:         Note Test03, Women and Bables - Nurse on 11-Oct-2024 09:00 EDT                                                                                                    | ~                                                                                                    |
|                                                                                                    | Action Pane                                                                                                    | *                                                                                                    |
|                                                                                                    | O Parlue Reson     Convertes     (Umt 212)                                                                                                    | Net Of a Proce Of a New York New York New                                                                                                    |
|                                                                                                    | 4                                                                                                    |                                                                                                    |

## 8. Select Addend Note and then click OK

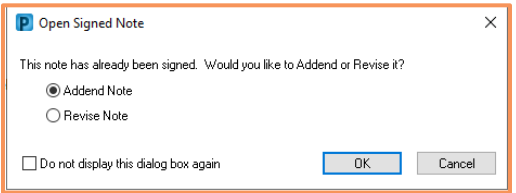

9. Under the Addendum header, input your documentation. Once documentation is complete,

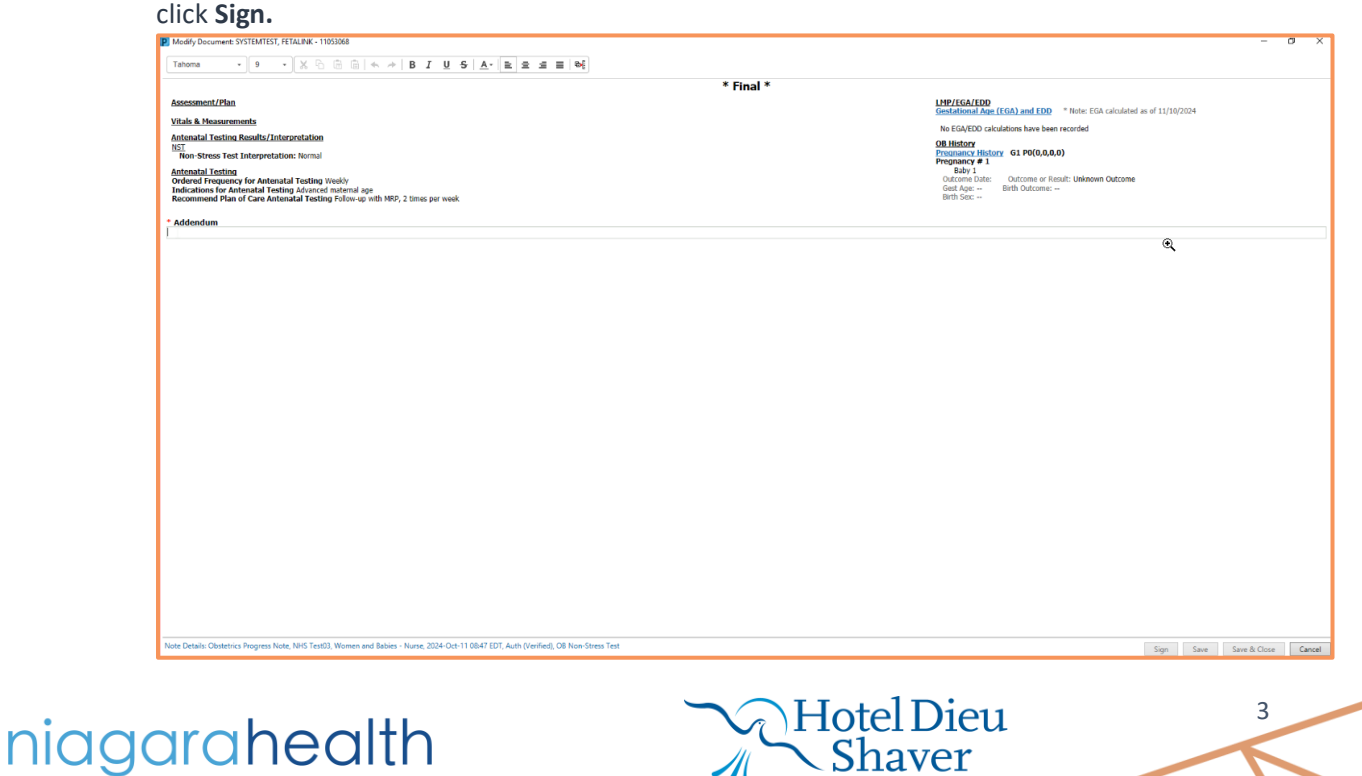

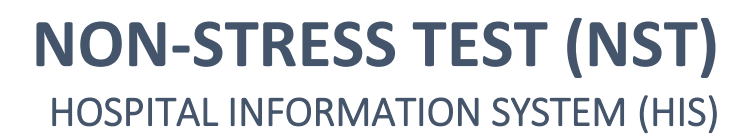

10. Note is signed and displays Prescriber NST documentation.

OPERATION

| Message Center                                                                      |                                                                                                    |                                                                              |                                                                              | 💱 Full screen 🛛 👘 Print 🖉 1 hours 29 minutes a                                                                                                    |
|-------------------------------------------------------------------------------------|----------------------------------------------------------------------------------------------------|------------------------------------------------------------------------------|------------------------------------------------------------------------------|----------------------------------------------------------------------------------------------------|
| Inbox Summary 🕴                                                                     | Review × FORWARDED REVIEW DOC: SYSTEMTEST, FETALIN                                                                                                    | K ×                                                                          |                                                                              |                                                                                                    |
| Inbox Provies Pools                                                                 | 🔀 Forward Only 🍜 Print 🔮 Previous 👼 Next 🐴 Mark Unread                                                                                                    | i Inbex View Summary View 📸 🗶 🛝                                              | A 🗐 🖉 🐦                                                                      |                                                                                                    |
| Display: Last 30 Days                                                               | SYSTEMTEST, FETALINK<br>Admin Sex:Female<br>*Code Status: <no available="" data=""></no>                                                                                                  | MRN:11053068<br>DOB:07/Aug/1995<br>Isolation: <no available="" data=""></no> | Allergies: No Known Allergies<br>Age:29 years<br>Alerts:No Alerts Documented | Attending:Cerner Test, Physician - Women's HealtLoc:SC LDOP: OPWR07; A<br>Dose Wt:60.000 kg (24-Sep:2024)<br>Outpatient in a Bed File:22:003740 (Visit Dt: 2024 Aug 01 14:31:37) Visit Reason: OBS assessment        |
| <ul> <li>Results (1/1)<br/>Normal (1/1)</li> </ul>                                  | -                                                                                                    |                                                                              | Document Contains Addend                                                     | a ^                                                                                                    |
| Results PVI<br>Documents<br>Review (0/0)                                            | Antenatal Testing Results/Interpretation<br>NST.<br>Non-Stress Test Interpretation: Normal                                                                                                |                                                                              |                                                                              | LMP/EGA/EDD<br>Gestational Age (EGA) and EDD * Note: EGA calculated as of 11/10/2024                                                                                                    |
| Messages<br>Orders<br>- Work Items (2)                                              | Antenatal Testing<br>Ordered Frequency for Antenatal Testing Weekly<br>Indications for Antenatal Testing Advanced maternal age<br>Recommend Plan of Care Antenatal Testing Follow-up with | th MRP. 2 times per week                                                     |                                                                              | No EGA/EDD calculations have been recorded OB History Preparative History G1 P0(0,0,0,0) Preparative # 1                                                                                                    |
| Saved Documents<br>Anticipated Documents (2/2)<br>Reminders                         |                                                                                                    |                                                                              |                                                                              | Bibly 1         Octome Date:         Outcome or Result: Unknown Outcome Gest Age: -           Gest Age: -         Bith Outcome:         Bith Outcome:           Bith Ses:         Ith Outcome:         Bith Outcome: |
| Paper Based Documents     Otifications     Sent Items     Trash     Notify Receipts | Signature Line<br>Electronically Signed on 11-Oct-2024 09:00<br>                                                                                                    |                                                                              |                                                                              |                                                                                                    |
|                                                                                     | Addendum by NHS Test03, Physician - Women's He<br>nst test<br>Signature Line                                                                                                    | naith on October 11, 2024 10:30:32 EDT                                       | (Verified)                                                                   |                                                                                                    |
|                                                                                     | Electronically Signed on 11-Oct-2024 10:30                                                                                                    |                                                                              |                                                                              |                                                                                                    |
|                                                                                     | Review     O     Refuse     Resson:                                                                                                    | ~                                                                            |                                                                              |                                                                                                    |
|                                                                                     | Additional Ton:<br>Forward Action: (Limit 5)                                                                                                    |                                                                              | 西                                                                            |                                                                                                    |
|                                                                                     | Comments:<br>(Limit 212)                                                                                                    |                                                                              |                                                                              | 2                                                                                                    |
|                                                                                     |                                                                                                    |                                                                              |                                                                              | Next OK & Close OK & Next                                                                                                    |

11. Signed OB Non-Stress Test notes will display in the patient's chart in the **Documentation** section.

| SYSTEMTEST, FETALINK ×<br>SYSTEMTEST, FETALI<br>Admin Sex:Female<br>Code Status: <no a<="" data="" th=""><th>NK<br/>Ivailable&gt;</th><th>MRN:11053068<br/>DOB:07/Aug/1995<br/>Isolation:<no available="" data=""></no></th><th>Allergies: No Known Allergies<br/>Age:29 years<br/>Alerts:No Alerts Documented</th><th>Attending:Cerner Test, Physician - Women's H<br/>Dose WE:60.000 kg (24 Sep 2024)<br/>Outpatient in a Bed FIN: 22-003740 [Visit Dt: 2</th><th>← List → MP Recent + 16mm CQ +<br/>ealth Cenner LocSC LDOPC, 09WH07; A<br/>HCNE<br/>924 Aug. 01 1431;37) Visit Reason: OBS assessment<br/>924 Aug. 01 1431;37) Visit Reason: OBS assessment</th></no> | NK<br>Ivailable>                                                                                                    | MRN:11053068<br>DOB:07/Aug/1995<br>Isolation: <no available="" data=""></no>                                                                                                    | Allergies: No Known Allergies<br>Age:29 years<br>Alerts:No Alerts Documented                                                                                                    | Attending:Cerner Test, Physician - Women's H<br>Dose WE:60.000 kg (24 Sep 2024)<br>Outpatient in a Bed FIN: 22-003740 [Visit Dt: 2 | ← List → MP Recent + 16mm CQ +<br>ealth Cenner LocSC LDOPC, 09WH07; A<br>HCNE<br>924 Aug. 01 1431;37) Visit Reason: OBS assessment<br>924 Aug. 01 1431;37) Visit Reason: OBS assessment                                                                                                    |
|----------------------------------------------------------------------------------------------------|----------------------------------------------------------------------------------------------------|----------------------------------------------------------------------------------------------------|----------------------------------------------------------------------------------------------------|----------------------------------------------------------------------------------------------------|----------------------------------------------------------------------------------------------------|
| Women's Health View<br>Results Review<br>Orders + Add<br>Documentation + Add                                                                                                    | ◆ Add ∭'Sign (2) (2) Forward (2)<br>List<br>Display: All → A                                                                                                    | ।<br>  Provider Letter   🚰 Modify   मिक्क   क्षेत्र 🐲                                                                                                    | 📰 🛃 in fanse   🛄 Pressiene   💿                                                                                                    |                                                                                                    | <ul> <li>Previous Note</li> <li>Net Note</li> </ul>                                                                                                    |
| Interactive View and I&O<br>Outlide Recerds<br>Diagnoses and Problems<br>Allergis: 4 Add<br>Medication List 4 Add<br>Prepsancy Sommary Report<br>Histories<br>Form Browser<br>Clinical Media 4 Add                                                                                                    | Arranged By: Date<br>Chatarics Progress Nate<br>CB Nos-Stress Nate<br>CB Nos-Stress Nate<br>CB Nos-Stress Text<br>Chatarics Progress Nate<br>CB Nos-Stress Text<br>Chatarics Progress Nate<br>CB Nos-Stress Text<br>Chatarics Progress Nate<br>CB Nos-Stress Text<br>Pregnancy Summary Document<br>Pregnancy Summary Document | Nevert AT Top 7 1 2024 cost 11 dotsAB1 2024 cost 11 dotsAB1 2024 cost 11 dotsAB1 2024 cost 11 dotsAB1 2024 cost 11 dotsAB1 2024 cost 11 dotsAB1 2024 cost 10 dotsAB1 2024 cost 10 | D<br>Antennikal Testing, Results/Linkerpretation<br>Examples of Results of Interpretations: Normal<br>Antennikal Testing<br>Onderend Frequency for Antennikal Testing Visualy<br>Inductions for Antennikal Testing Follow-go with 1989, 2 times per week<br>Recommond Plan of Care Antennikal Testing Follow-go with 1989, 2 times per week | ocument Contains Addenda                                                                                                    | LIPE/IGA/IED Gestational Area (IGA) and IDD * Note: EGA calculated as of ID/02/2024 Not EGA/IDD Calculations have been recorded Biology Propagatory 81 Dot Data Octames or Result, Use Area Octame Gest Age Sec. Biol Octames Biol Octames Bio |
| Mok Johnson<br>Hatter Unformation<br>Clinical Bearch<br>Add<br>Add<br>Yala Summary<br>Hattert Purfered Pharmacy                                                                                                    | ringan Weigel Allong Male                                                                                                    | NHS Teal0, Physician - Women's Hex                                                                                                    | Signature Line<br>Exctrancially Signed on 11-Oct-2024 09:00<br>MeS Test03, Women and Bables - Nurse<br>Addendamb by NHS Test03, Physickan - Women's Health on October 11,<br>at test<br>Signature Line<br>Exctransially Signed on 11-Oct-2024 10:30<br>MeS Test03, Physickan - Women's Health                                               | 2024 10:30:32 EDT (Verified)                                                                                                    |                                                                                                    |

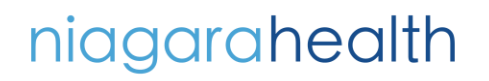

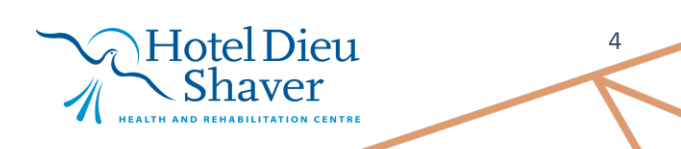